Internet Explorer 8.0 以降では、互換表示の設定を行わない場合、Web 帳票の機能と一括送信の機能が正常に動作しません。

帳票出力時などに、画面全体にコードが表示される現象が起こります(下画像)。

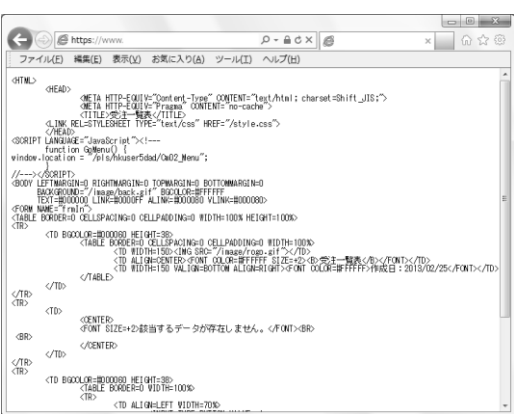

この場合、Web 帳票の機能と一括送信の機能が正常に動作するように、Internet Explorer にて、設定変更を行う 必要があります。

- Internet Explorer を起動し、[ツール] メニューの [互換表示設定] を選択します。
   ※[ツール]が見つからない場合はキーボードの[Alt キー]を押すことで表示されます。
- (2) [追加する Web サイト] に、接続する BACREX-R のサーバのアドレス(ログイン画面のURL)を入力し、
   [追加] ボタンをクリックします。

| 互換表示で表示する Web サイトを追加および削                                                                                                  | 除できます。 | ,                |
|----------------------------------------------------------------------------------------------------|--------|------------------|
| i筋加する Web サイト(D):<br>https://www.kedi21.ne.jp/xxxxx/                                                                      |        | )首加( <u>A</u> )  |
| 互換表示に当知した Wab サイト(W)                                                                                                    |        | 育(B余( <u>B</u> ) |
| <ul> <li>マイクロソフトからの更新された Web サイトー覧を含める()</li> <li>マイントラネット サイトを互換表示で表示する(1)</li> <li>すべての Web サイトを互換表示で表示する(E)</li> </ul> | U)     |                  |

(3) [互換表示に追加した Web サイト] に登録されたことを確認し [閉じる] ボタンをクリックします。

※Internet Explorer の [互換表示設定] にて、「すべての Web サイトを互換表示する」をチェックした場合、 個別のサイト登録は不要になります。